## How To Set Up Price Center Email On An iPhone

1. Go to the "Settings" App.

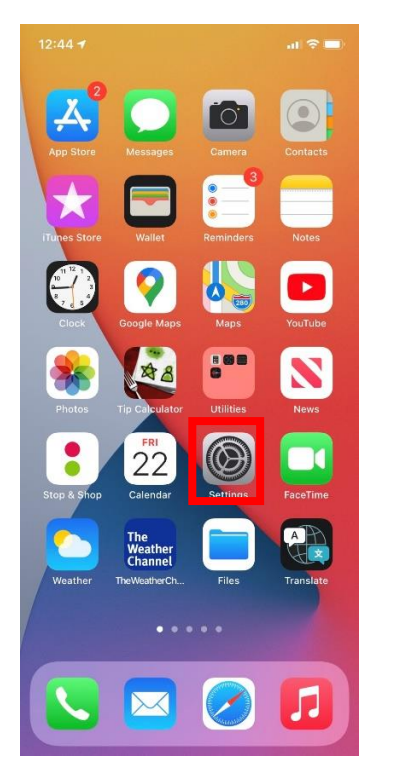

2. Tap "Mail".

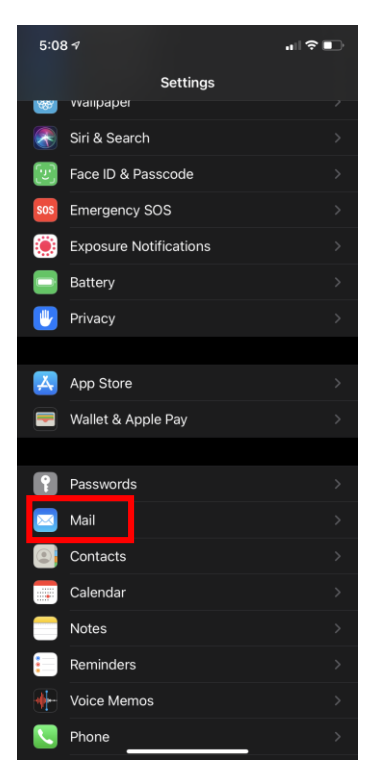

## 3. Tap"Accounts".

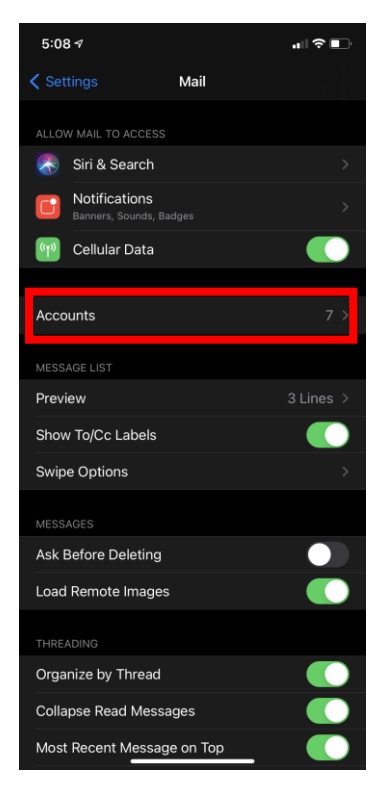

## 4. Tap "Add Account".

|  | 5:08 ৵                                        |                                | ∥奈∎    |   |
|--|-----------------------------------------------|--------------------------------|--------|---|
|  | 🗸 Mail                                        | Accounts                       |        |   |
|  |                                               |                                |        |   |
|  | iCloud<br>iCloud Drive, Mail, Conta           |                                |        |   |
|  | andrewsrosenblum(<br>Mail, Contacts, Calendar | @gmail.com<br>s, Notes         |        |   |
|  | <b>Gmail</b><br>Mail, Contacts, Calendar      |                                |        |   |
|  | <b>ITT-Tech</b><br>Mail                       |                                |        |   |
|  | Video Editor Pro<br>Mail                      |                                |        |   |
|  | Subscribed Calenda<br>www.paperlesspost.com   | ars<br>/events/8504400-2ccb17e | a/repl |   |
|  | Add Account                                   |                                |        | > |
|  |                                               |                                |        |   |
|  | Fetch New Data                                |                                | Push   |   |
|  |                                               |                                |        |   |
|  |                                               |                                |        |   |
|  |                                               |                                |        |   |
|  |                                               |                                |        |   |
|  |                                               |                                |        |   |
|  |                                               |                                |        |   |
|  |                                               |                                |        |   |

## 5. Tap "Microsoft Exchange".

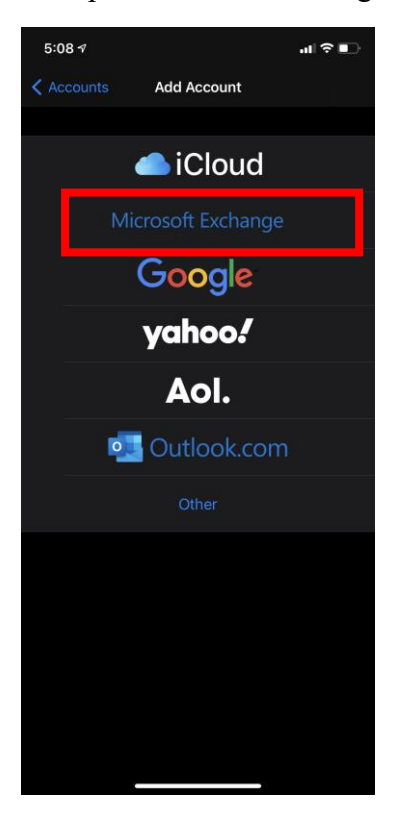

6. Enter in your Price Center email address and a description for what you want your account to be called (example: Price Center). Tap "Next" in the upper-right hand corner.

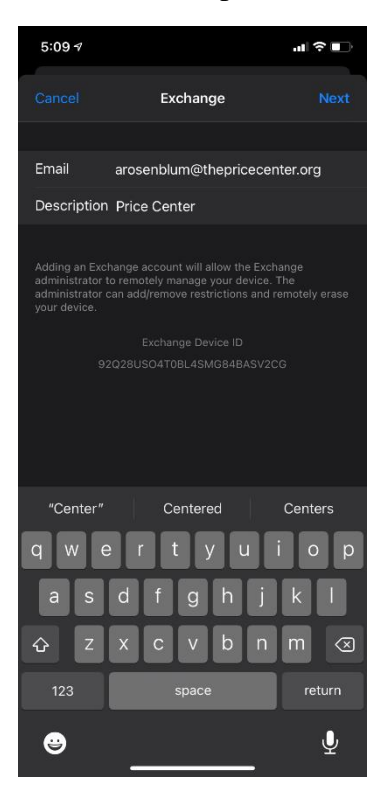

7. This message should appear. Tap "Sign In".

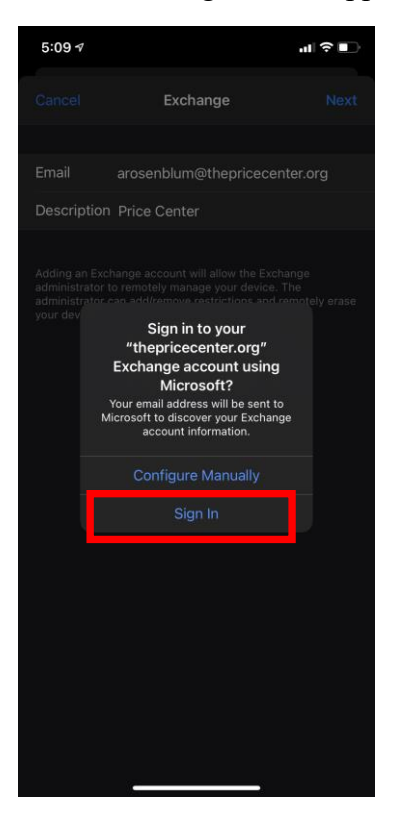

8. You will a login screen with a Microsoft logo similar to this one. Enter in your Price Center email password a press "Sign In".

| 5:12 🖬 🛆 📍 🚬 |                 |               |           |              |               | N 8 🛔    |
|--------------|-----------------|---------------|-----------|--------------|---------------|----------|
| 6.           |                 |               |           |              | Ť             |          |
|              |                 |               |           |              |               |          |
|              |                 |               |           |              |               |          |
|              |                 |               |           |              |               |          |
|              |                 |               |           |              |               |          |
|              |                 |               |           |              |               |          |
|              |                 |               |           |              |               |          |
|              |                 | 10            | ffico 3   | 65           |               |          |
|              |                 | 10            | ince 5    | 05           |               |          |
|              |                 |               |           |              |               |          |
|              |                 |               |           |              |               |          |
|              | Micros          | oft           |           |              |               |          |
|              | arosenblum@     | athepricece   | enter.org |              |               |          |
|              | Enter na        | sswor         | h         |              |               |          |
|              | Enter pe        |               |           |              |               |          |
|              | Password        |               |           |              |               |          |
|              | Forgot my pas   | sword         |           |              |               |          |
|              | Sign in with an | other accourt | 1         |              |               |          |
|              |                 |               |           |              | _             |          |
|              |                 |               |           | Sign ir      | 1             |          |
|              |                 |               |           |              |               |          |
| _            |                 |               |           |              |               |          |
|              |                 |               |           |              |               |          |
|              |                 |               |           |              |               |          |
|              |                 |               |           |              |               |          |
|              |                 |               |           |              |               |          |
|              |                 |               |           |              |               |          |
|              |                 |               |           |              |               |          |
|              |                 | _             | _         |              |               |          |
|              |                 |               |           | Terms of use | Privacy & coo | kies ••• |
|              | 111             |               | 0         | <            |               |          |

9. Select which items you want to sync and tap "Save".

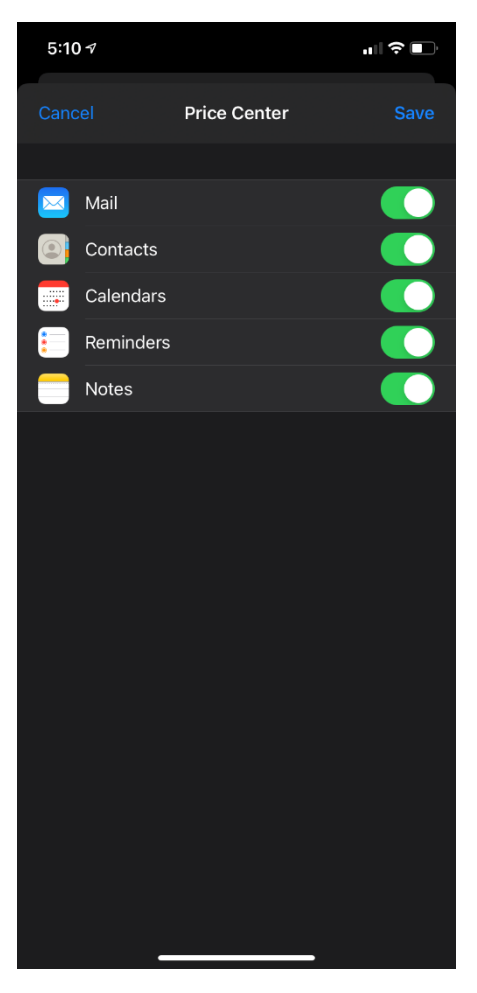

10. Your email is all set up on your iPhone!